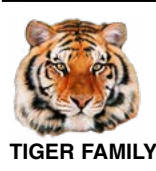

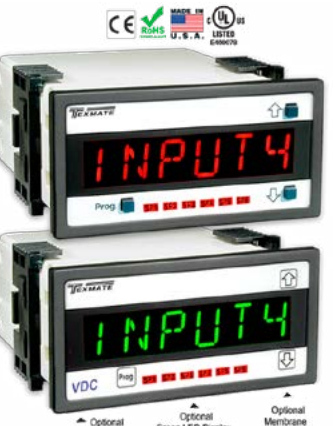

- 6-digit, 0.56" (14.2 mm) Alphanumeric Display
- 1/8 DIN Case
- 3-button Front Panel
   Operation
- Intuitive Scrolling Text Configuration Menus

# Техмате

# LVDT-200

## Dual LVDT Controllers Positioning & Displacement

Optimize performance and linearity. Select the correct frequency for your sensor

## Introduction

The LVDT-200 Series are accurate, high performance, programmable dual channel controllers that deliver precise measurement and control for applications using LVDT (Linear Variable Differential Transformer) inputs.

The 6-digit alphanumeric LED display provides easy to follow setup prompts for all LVDT parameters using the following intuitive scrolling text configuration menus.

#### Input setup mode

- 50 or 60 Hz supply frequency.
- Excitation frequencies:

**50 Hz**: 1.2, 1.6, 2.4, 3.2, 4.8, 6.4, 8.0, 9.6 kHz excitation.

**60 Hz**: 1.44, 1.92, 2.88, 3.84, 5.76, 7.68, 9.60, 11.52 kHz excitation.

- Update rates: 1, 4, 10, or 20 readings per second.
- Independent decimal point position setting for each channel display with resolution to 0.00001 of any engineering unit.

#### Calibration mode

 Independent calibration for each channel: Auto Calibration: 2-point zero and span setting.

Offset Trim: Independently trim the zero setting or enter an offset value.

Span Trim: Independently trim the span setting.

#### Analog output mode

- Zero setting.
- · Full scale setting.

#### Setpoints mode

 Four independently configured setpoints with above and below setpoint value actuation.

## Relay

Standard : Four 4 amp relays.

#### Analog Output

**Standard:** Fully scalable from 0/4 to 20 mA (or reverse).

**Options:** Single 0 to 10 V DC (or reverse) or dual 10–0–10 V DC.

## Advanced Functions

A range of built-in measurement and control functions are available with the LVDT-200 Series controllers' resident operating system that can also be programmed from the front panel. These include:

- Linearization. Up to four 32-point flexible linearization tables or a single 125-point flexible table.
- Serial Communications. Optional single ASCII or Ethernet (TCP/IP) outputs.
- Differential Measurement. Differential measurement and cross channel maths available (A+B, A–B, AxB, A/B).

#### **Specifications**

#### General

**Digital Display:** 14-segment alphanumeric, 0.56" (14.2 mm) LEDs. **Display Color:** Red (standard). Green or Super-bright Red (optional). **Display Range:** -199999 to 999999.

Display Update Rate: 1, 4, 10, or 20 times per second.

Display Dimming: 8 brightness levels. Front panel selectable.

Scrolling Display Text Messaging: Full alphanumeric text characters supported.

Polarity: Assumed positive. Displays - negative.

Annunciators: 6 red LEDs on front panel; one per setpoint.

Overrange Indication:

Underrange Indication:

Front Panel Controls: PROGRAM, UP and DOWN buttons.

**Power Supplies.** Standard high voltage AC / DC power supply 85-265 V AC / 95-300 V DC, 50-400Hz, 2W nominal. or optional low voltage AC / DC power supply 14-48 V AC / 10-72 V DC.

#### Environmental

Operating Temperature: 0 to 50 °C (32 °F to 122 °F). Storage Temperature: -20 °C to 70 °C (-4 °F to 158 °F).

Relative Humidity: 95% (non-condensing) at 40 °C (104 °F). Mechanical

Case Dimensions: 1/8 DIN, 96x48 mm (3.78" x 1.89"). Case Depth: 137 mm maximum (5.39").

**Case Material:** 94V-0 UL rated self-extinguishing polycarbonate. **Weight:** 11.5 oz (0.79 lbs), 14 oz (0.96 lbs) when packed.

Approvals

UL: E469078

#### Input Module ISL1

Excitation Voltage: 3 V RMS sine wave, zero DC component THD <2% (1.2 kHz).

**Excitation Frequency:** x 16 selectable frequencies available (1.2 kHz to 11.5 kHz). Crystal locked, software driven.

Temperature Coefficient: ± 50 ppm/ ° C of full scale (typical).

Dual LVDT Inputs: 30 k $\Omega$  input impedance. Synchronous demodulation of excitation carrier. >130 db rejection of excitation carrier.

Frequency Response: 500 Hz (-3 db) low-pass filter.

Analog to Digital: Dual channel  $\Sigma\Delta$  A/D convertor approaching 19-bit resolution. Ratiometric operation relative to excitation voltage magnitude.

**Dual Output Rates:** Rapid and average response outputs. 1 Hz, 2 Hz, 10 Hz, 20 Hz averaged.

Line Frequency Rejection: 50 / 60 Hz noise rejection.

#### Relay Output Modules

Please see Page 11.

#### Table of Contents

| Specifications 1                              |
|-----------------------------------------------|
| Introduction                                  |
| Intuitive Scrolling Text Menus                |
| View Modes                                    |
| Configuration Menus Logic Tree2               |
| Input Setup                                   |
| Calibration                                   |
| Analog Output Scaling                         |
| Setpoints                                     |
| Calibration Mode Zero Options                 |
| Analog Output Scaling and Calibration Example |
| Input Signal Setup Procedures9                |
| Connector Pinouts                             |
| Installation                                  |
| Application Examples                          |
| Notes                                         |

#### Intuitive Scrolling Text Menus

After the controller has been powered up, the display settles and indicates the input signal calibrated value. This is known as the operational mode and is generally referred to as the throughout this document.

Intuitive scrolling text menus provide quick access to a range of configuration modes for easy LVDT sensor application setup. The below describes the configuration menus.

#### View Modes

The view modes allow easy viewing of the second channel reading plus total 1 and total 2 if required.

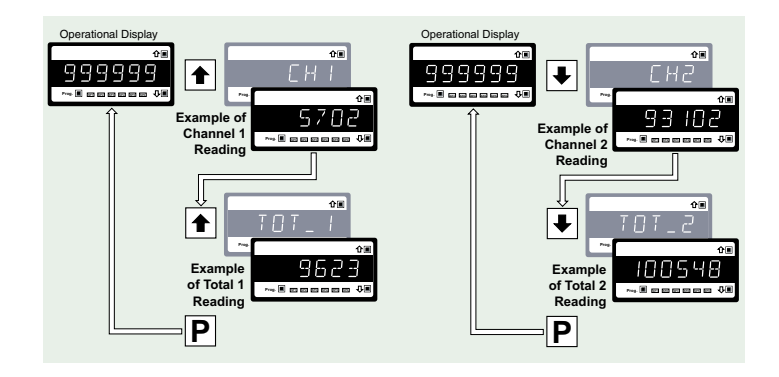

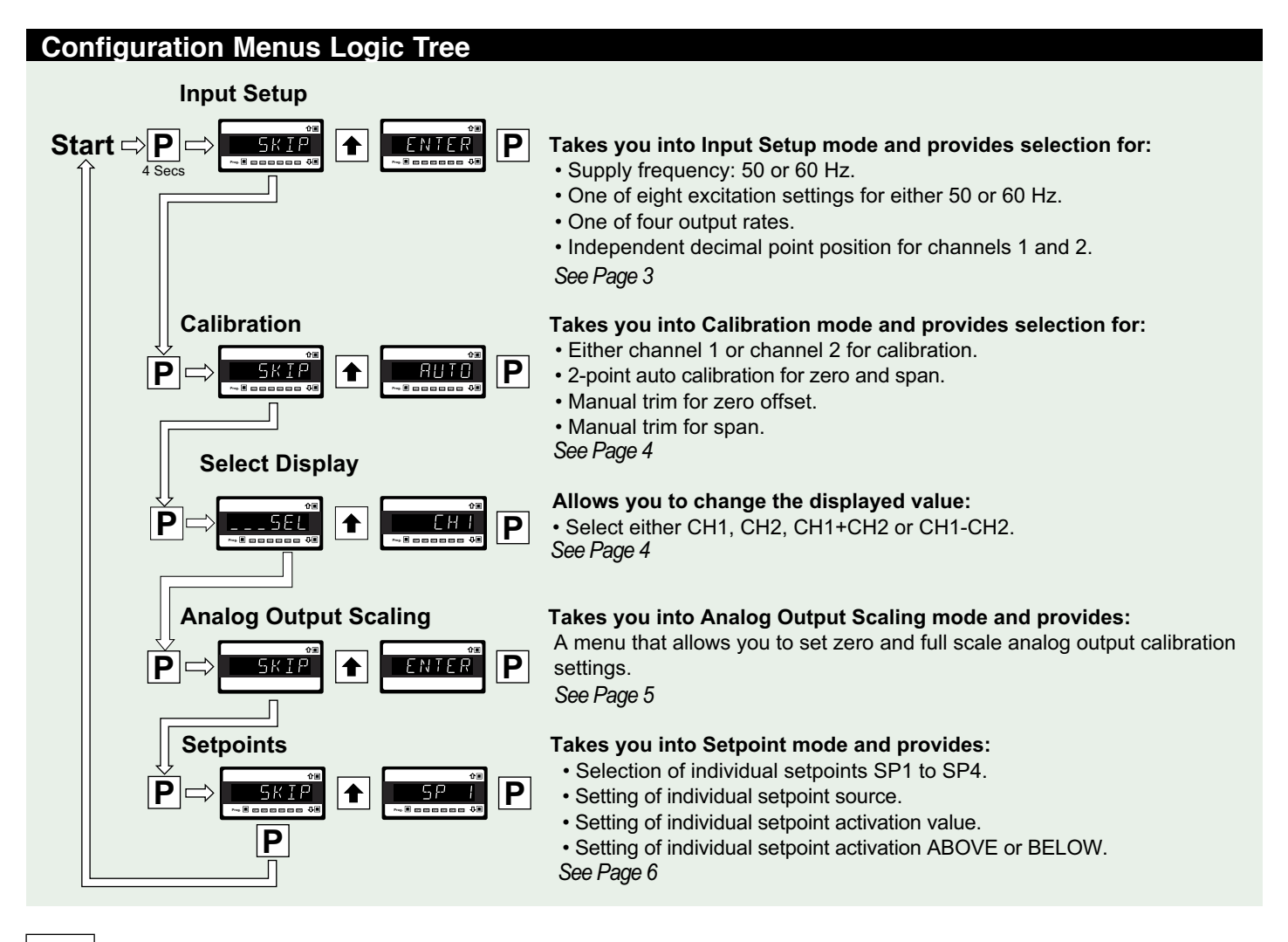

## Input Setup

The input setup mode allows you to configure five input setup settings in linked menus.

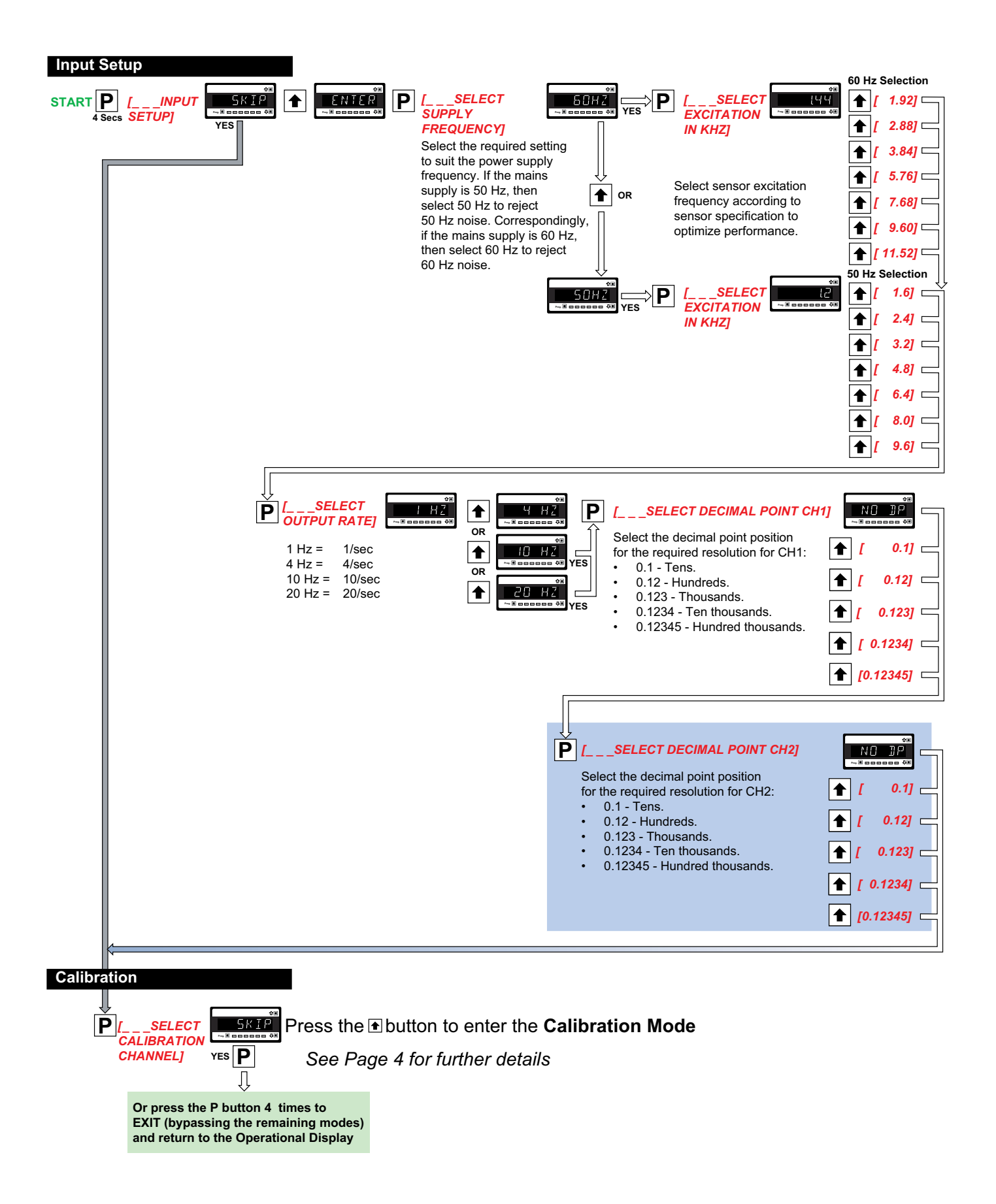

### Calibration

The calibration mode provides four individual calibration techniques.

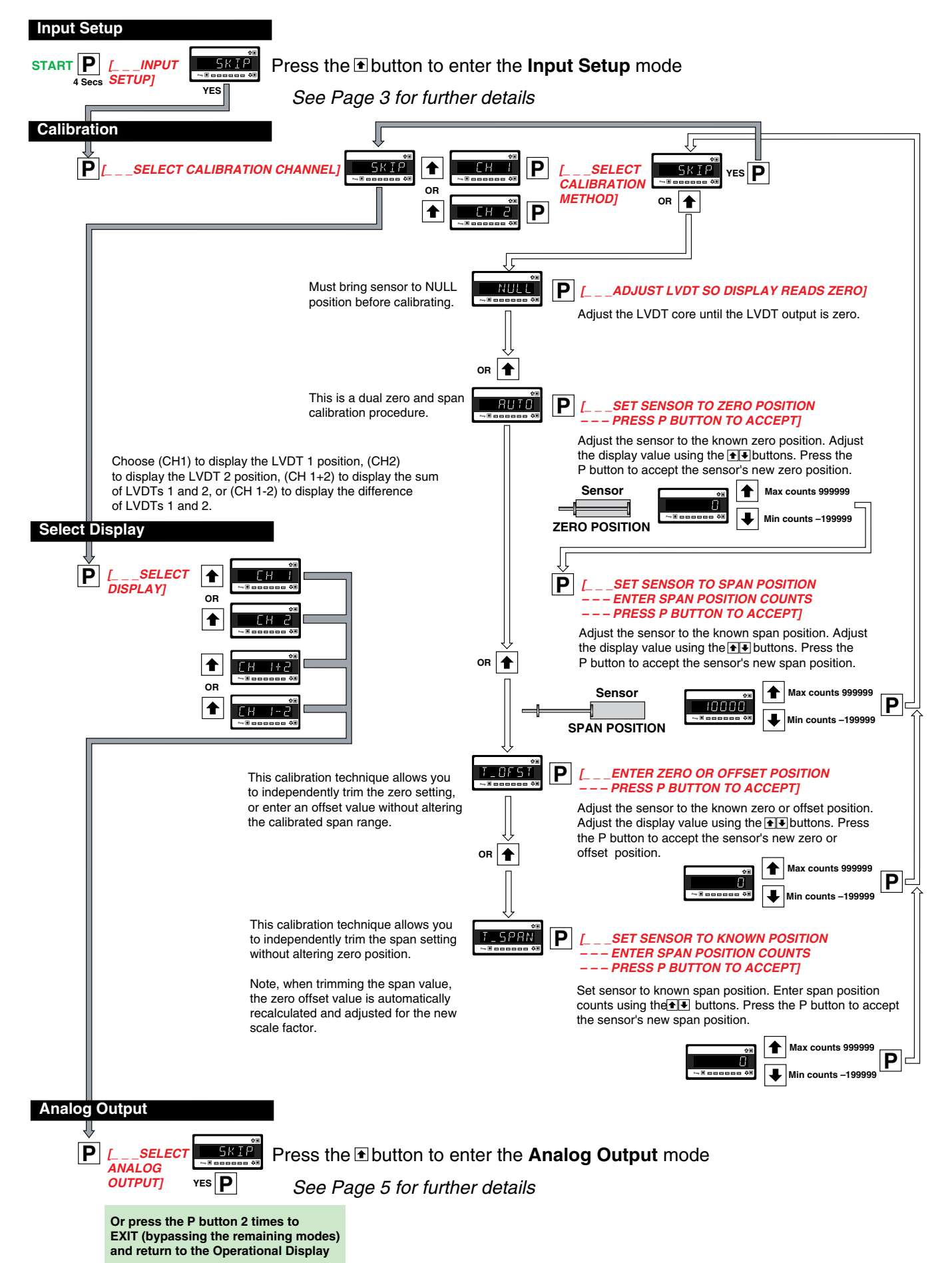

## **Analog Output Scaling**

The analog output module is a standard single channel, programmable, isolated, 16-bit analog output that can be scaled to any desired span between –199999 to 999999 display counts using the .

Optional single channel 0-10 V DC and dual channel 10–0–10 V DC analog output modules are also available.

See **Analog Output Procedures** for an analog output scaling procedure.

1) See Analog Output Procedures for an analog output signal

calibration procedure.

See **Analog Output Procedures** for a current / voltage selection header positioning procedure.

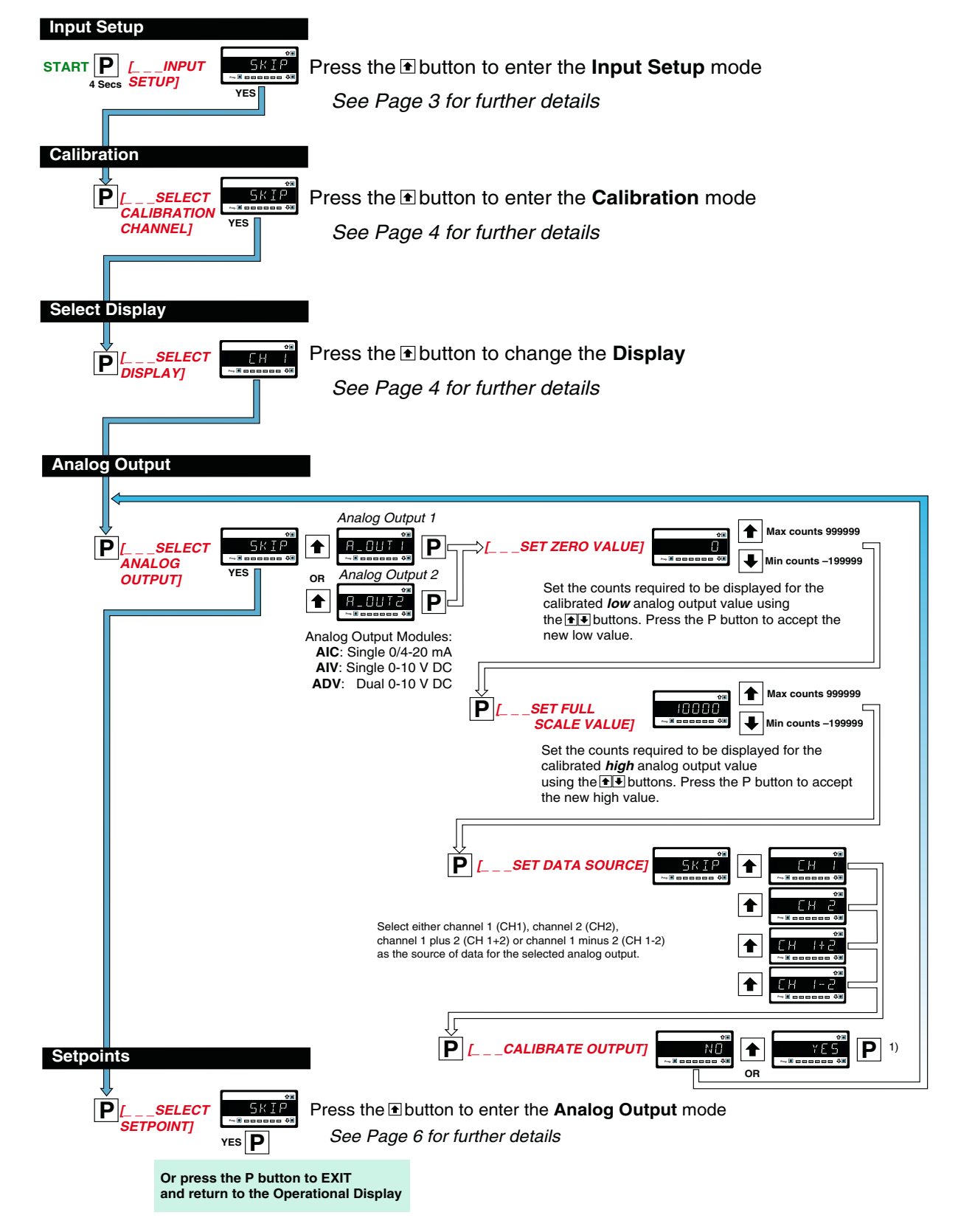

#### Setpoints

The setpoint mode provides settings for six individual setpoints.

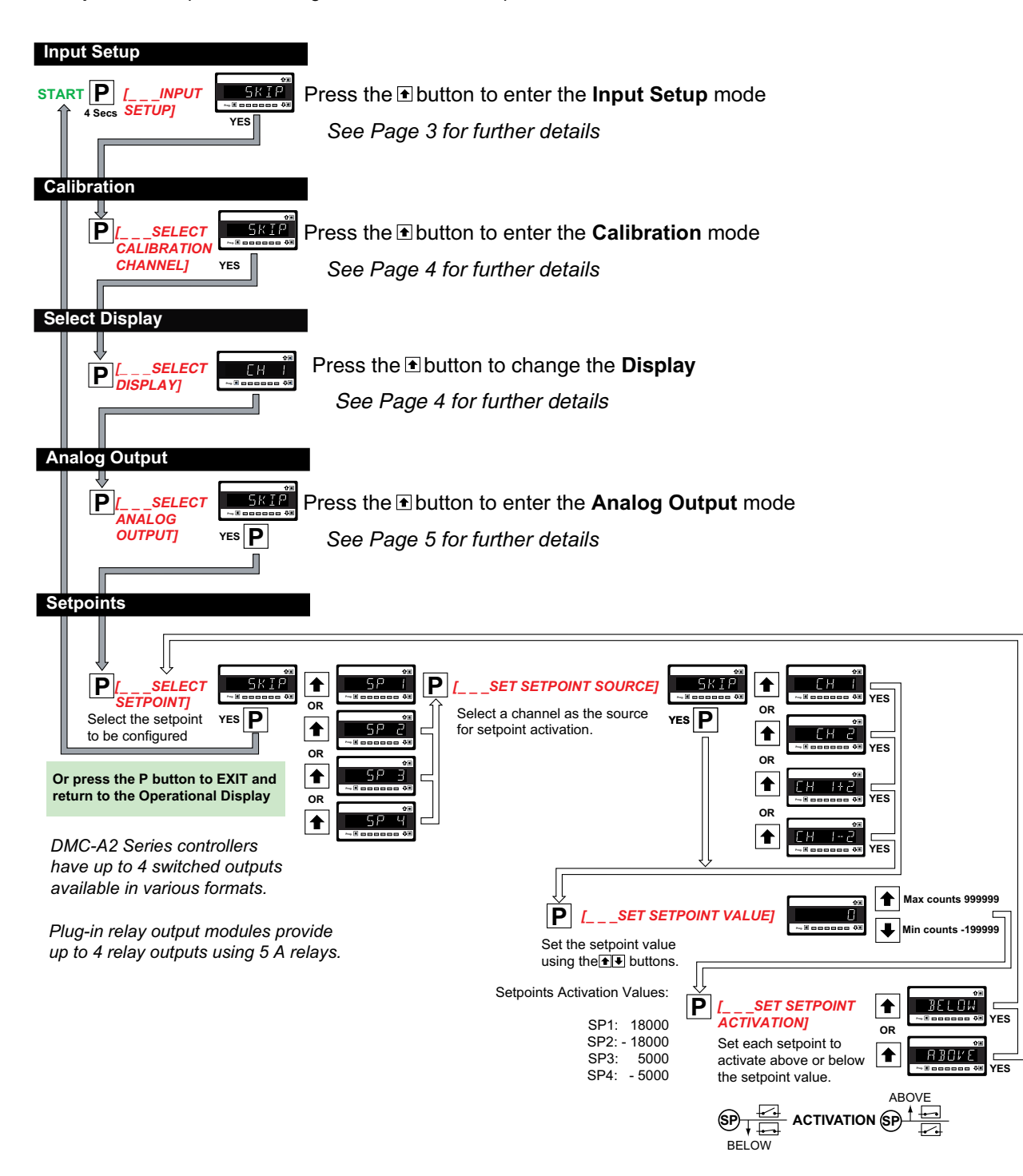

#### **Calibration Mode Zero Options**

#### NULL

The NULL position allows the user to adjust the LVDT core until the LVDT output is zero. The sensor must be brought to NULL position before calibrating.

The controller has been programmed with a and function that operates on the selected primary display reading only.

The function is used to zero the display. Display zero is initiated from a remote switch (not supplied) connected across the and pins at the rear of the controller (Terminal 2: Pin 4 Common, Pin 2 Hold).

The function is used to restore the true calibrated value on the

display. Reset display value is initiated from a remote switch connected across the and pins at the rear of the controller (Terminal 2: Pin 4 Common, Pin 1 Lock).

The display zero value and reset display value are not retained during a power outage.

The display zero and reset display value functions are often used for cut, measure, and trim applications.

## Analog Output Scaling and Calibration Example

In this example the analog output signal is scaled over a range of 50 to 30,000 counts. The analog output is then calibrated for a 0 to 10 V DC output.

#### Note:

In **Steps 11** to **19**, the analog output may be calibrated to other ranges such as 0-20 mA or 4-20 mA. For current output the header on the analog output module has to be moved to the CURRENT position.

See the drawing on Page 8 on how to change the analog output from voltage (default) to a current output.

#### Scaling the Analog Output Signal

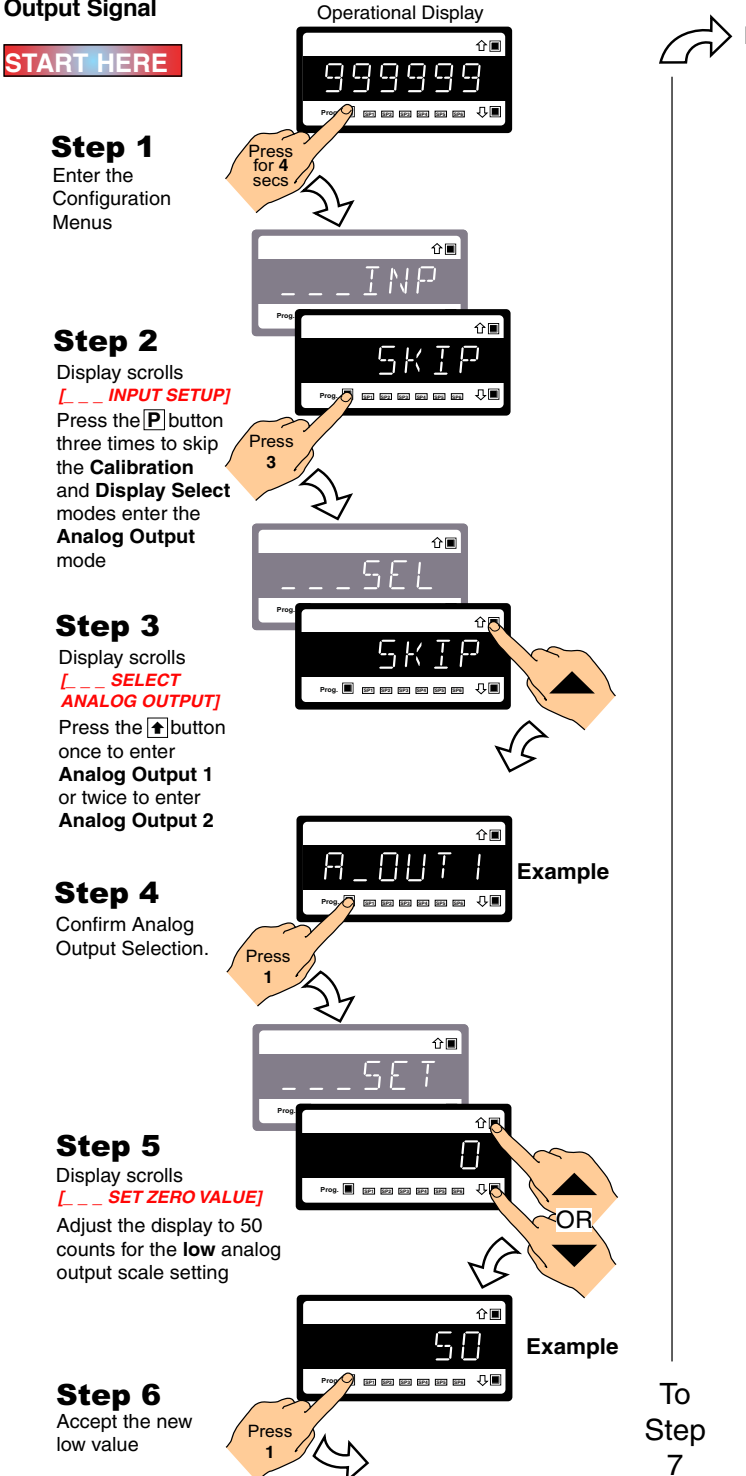

- 1) Connect a multimeter to the analog output connector at the rear of the meter (Terminal 4: Pin 3 positive, Pin 2 negative).
- 2) Make sure the multimeter is set to read the appropriate signal type: volts or milliamps.
- Carry out the analog output scaling procedure to set zero and full scale settings.
- If required, carry out the analog output calibration procedure to calibrate the milliamp (or voltage) output low and high settings.

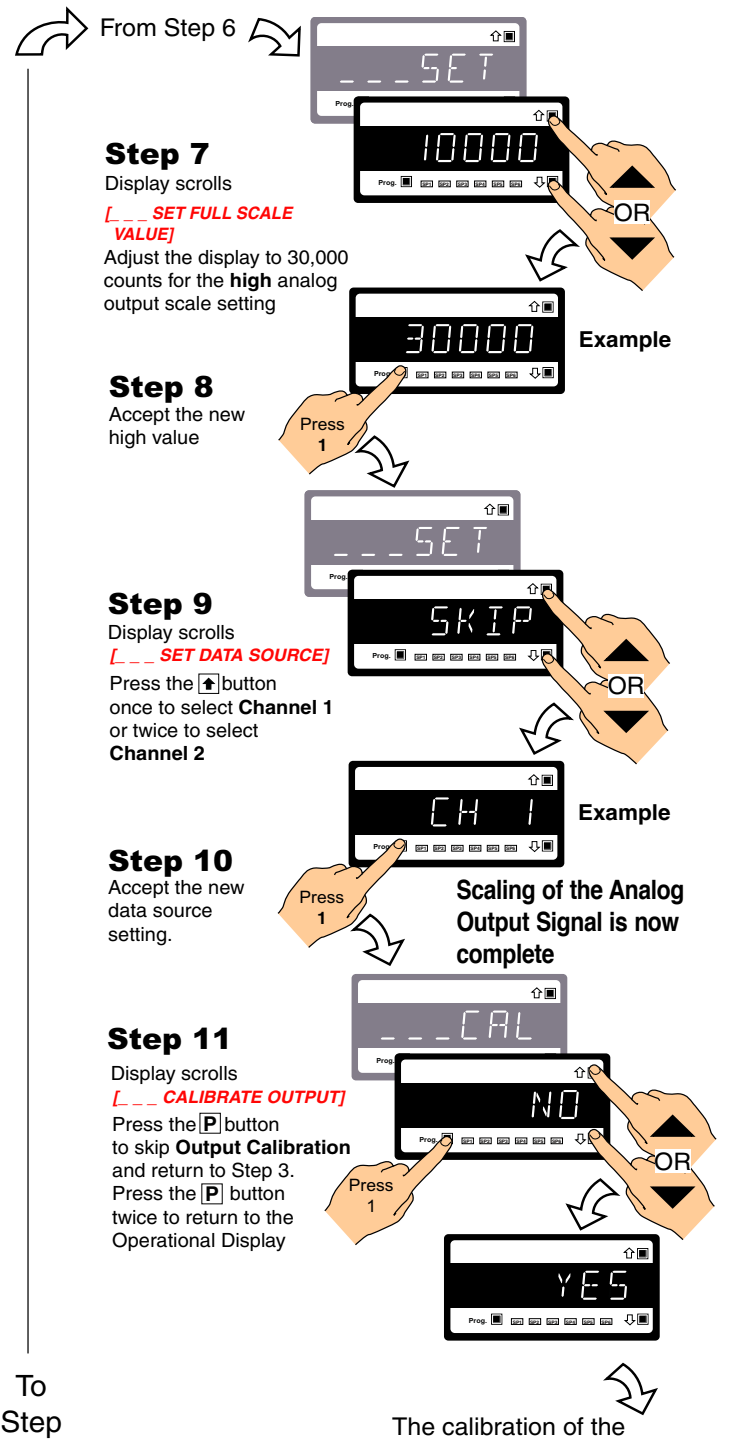

Analog Output is continued on page 8

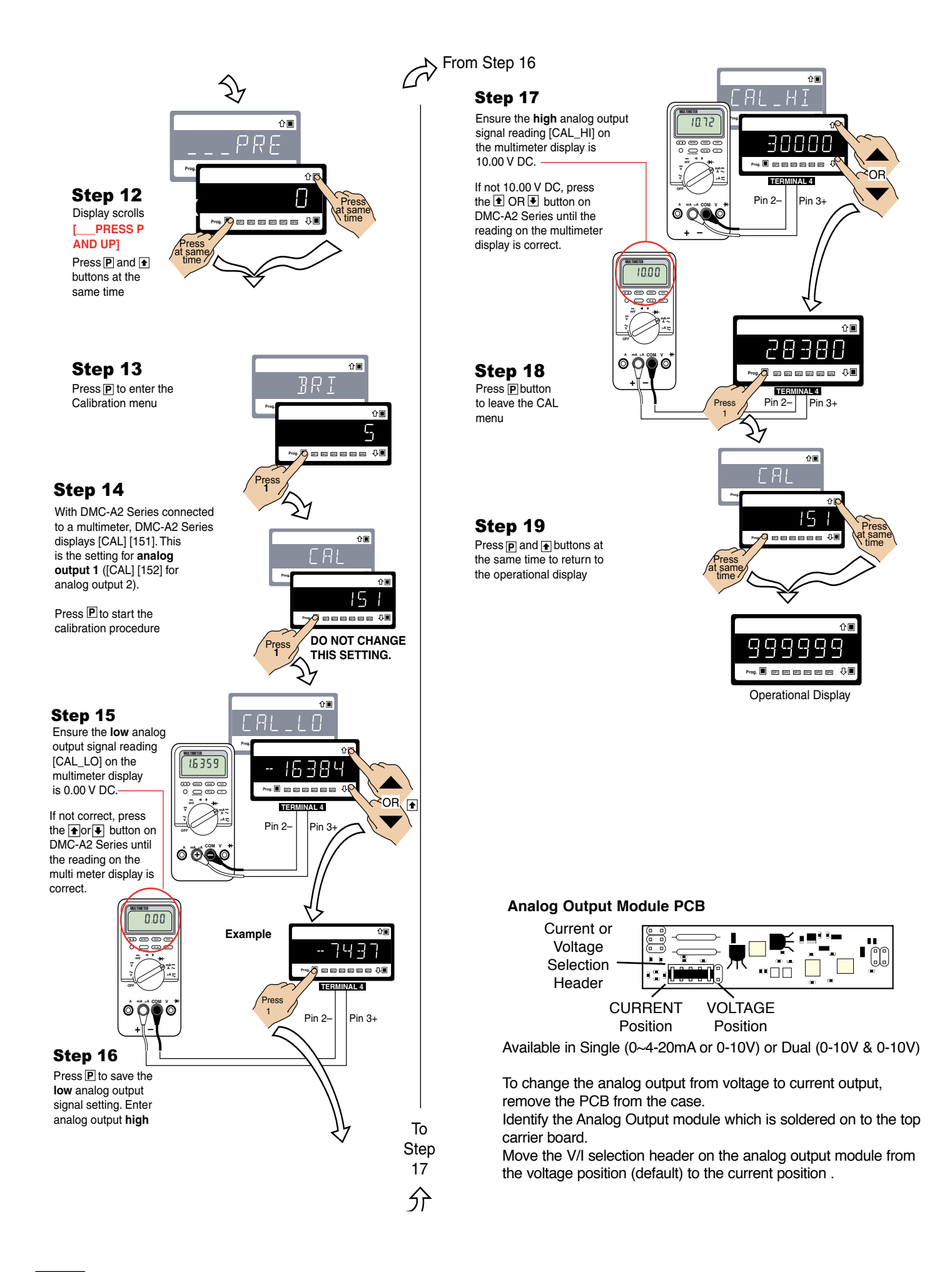

## **Technical Description**

This input is a smart input module designed to drive and condition the signals from two LVDT transducers. The module contains two high-speed microcontrollers and a SD 16-bit dual channel A/D convertor. It communicates with the selected controller via the I<sup>2</sup>C data bus. One of the microcontrollers generates the sine wave for the LVDT excitation frequency. These frequencies are produced as multiples of the line frequency (either 50 Hz or 60 Hz). Up to 16 frequencies are available and are selected using the controller setup. The output to the primary coil of both LVDTs is a 3 V RMS sine wave. The received LVDT signals are synchronously demodulated and filtered to remove the carrier frequency. The  $\Sigma \Delta$  16-bit A/D convertor has over 130 dB noise rejection at the excitation frequencies and is capable of 40 Hz averaged output on 45 samples.

Two open collector NPN transistors are available as high-speed controlled outputs. The controller setpoint SP5 controls output CONTROL 1 and SP6 and controls output CONTROL 2.

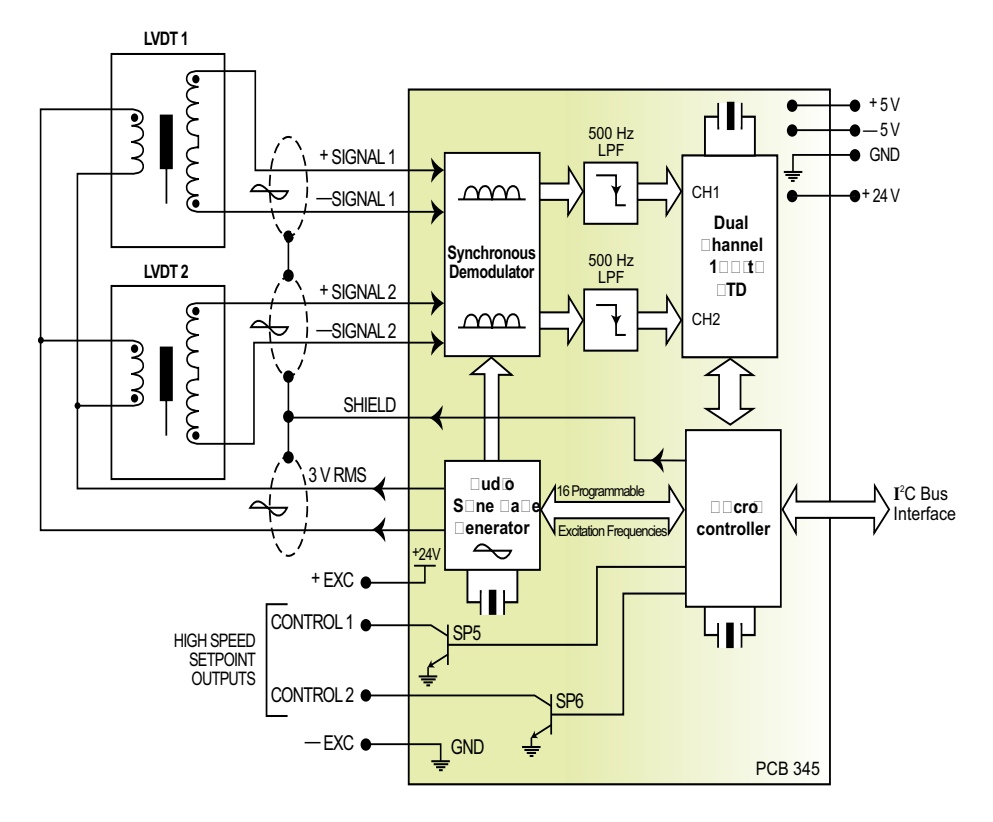

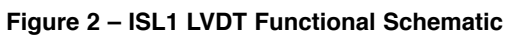

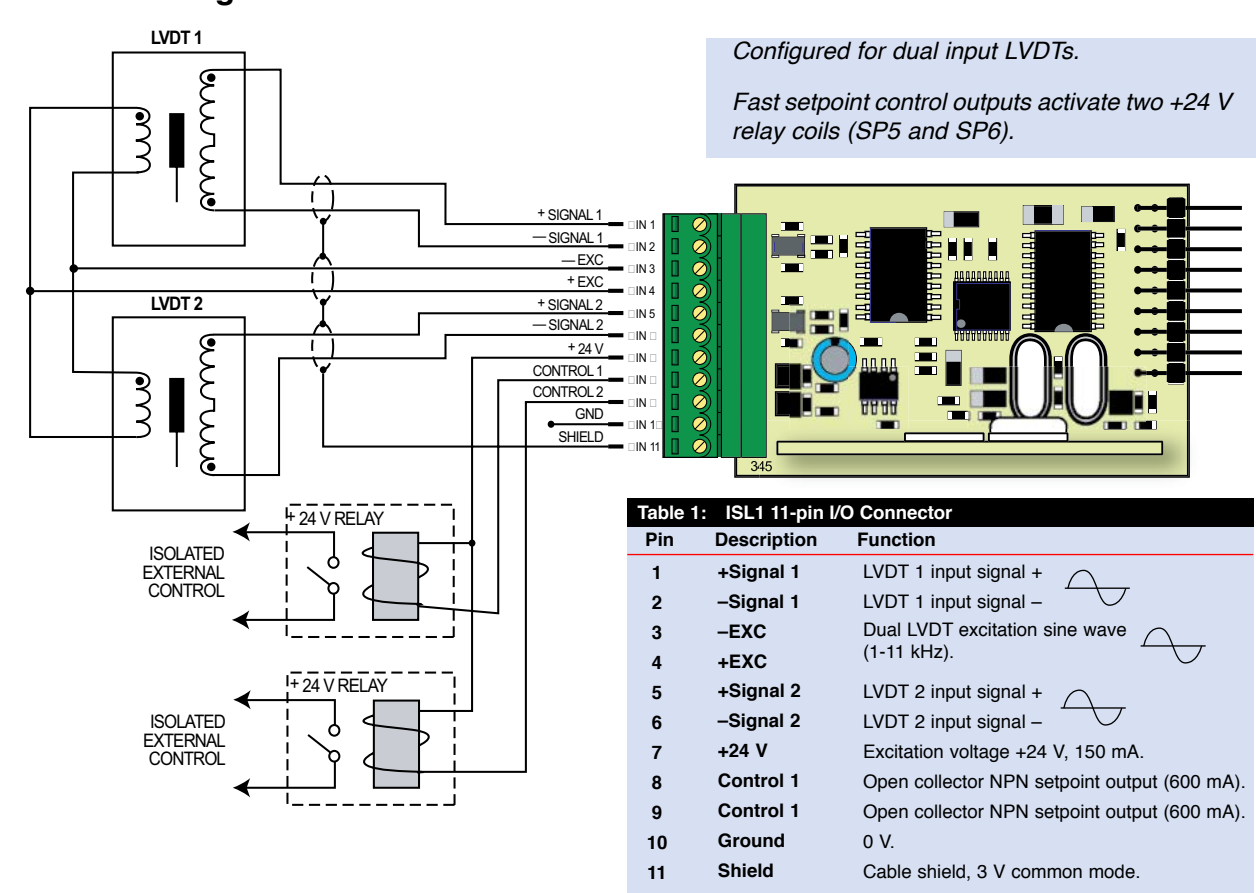

Figure 3 – Example Connection Configured for Dual LVDT Inputs and Two Relay Outputs

## Example Connection Diagram

## **Connector Pinouts**

All external connections to the LVDT-200 Series are via the following six connector terminal blocks located at the rear of the controller:

- Terminal 1: Input Signals.
- Terminal 2: Function Pins.
- Power: AC / DC Power Supply.
- Terminal 4: Analog Output.
- Terminal 5: Serial Output.
- Terminal 6: Relay Output or Multi-I/O Module.

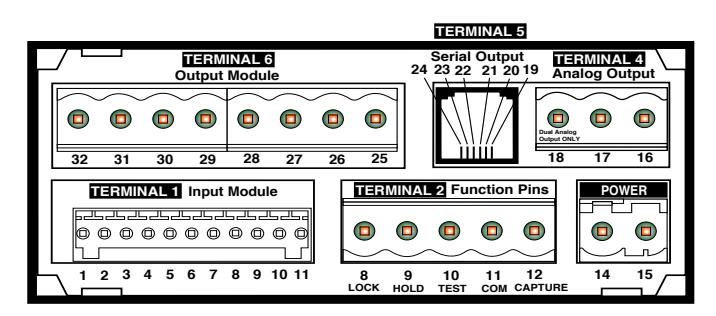

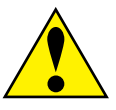

**WARNING:** AC and DC input signals and power supply voltages can be hazardous. Do not connect live wires to screw terminal plugs, and do not insert, remove, or handle screw terminal plugs with live wires connected.

#### Figure 4 – Rear Panel Pinout Diagram

| Connector                                                          | Pin                                                   | Name                                                                                                    | Description                                                                                                    |  |  |  |
|--------------------------------------------------------------------|-------------------------------------------------------|----------------------------------------------------------------------------------------------------|----------------------------------------------------------------------------------------------------|--|--|--|
| TERMINAL 1<br>Input Signals<br>Pins 1 up to 11                     | 1<br>2<br>3<br>4<br>5<br>6<br>7<br>8<br>9<br>10<br>11 | + Signal 1<br>- Signal 1<br>-Excitation<br>+Excitation<br>+ Signal 2<br>- Signal 2<br>+ 24 V<br>Control 1<br>Control 2<br>Ground<br>Shield | Input Module ISL1                                                                                                    |  |  |  |
| TERMINAL 2<br>Function Pins<br>Pins 8 to 12                        | 8<br>9<br>10<br>11<br>12                              | Reset Display<br>Value (Lock)<br>Display Zero<br>(Hold)<br>Display Test and<br>Reset<br>Common<br>Manual Zero<br>(Capture)                 | <ul> <li>By connecting Pin 1 (lock) to Pin 4 (common) with a remote spring-return switch restores the display to the true calibrated value.</li> <li>By connecting Pin 2 (hold) to Pin 4 (common) with a remote spring-return switch zeroes the display.</li> <li>Pin 3 (display test and reset pin) provides a test of the controller's display and resets the microprocessor when Pin 3 is connected to Pin 4.</li> <li>To activate the hold, test and reset, or lock pins from the rear of the controller, the respective pins have to be connected to the common pin.</li> <li>By connecting Pin 5 (capture) to Pin 4 (common) with a remote spring-return switch manually resets the calibrated zero.</li> <li>For further details on the function pins, contact Texmate.</li> </ul> |  |  |  |
| POWER<br>Auto Sensing<br>AC / DC Power<br>Supply<br>Pins 14 and 15 | 14<br>15                                              | AC Neutral / DC –<br>AC Line / DC +                                                                                                    | The <b>power</b> connector supplies AC / DC power to the controller via a standard high voltage or optional low voltage auto-sensing power supply mounted on the main board.<br><b>PS1</b> : Standard High Voltage option. 85-265 V AC / 95-370 V DC.<br><b>PS2</b> : Optional Low Voltage option. 14-48 V AC / 10-72 V DC.                                                                                                    |  |  |  |

LVDT-200 Series use plug-in type screw terminal connectors for most input and output connections, an RJ-11 phone connector for the RS-232 serial output and an RJ-45 phone connector for the optional Ethernet output.

| Connector                                        | Pin Name                                                                                                    |                                                                                                    | Description      |                                            |                                                                                            |                                                                                                    |                                                                                                    |  |  |  |
|--------------------------------------------------|----------------------------------------------------------------------------------------------------|----------------------------------------------------------------------------------------------------|------------------|--------------------------------------------|--------------------------------------------------------------------------------------------|----------------------------------------------------------------------------------------------------|----------------------------------------------------------------------------------------------------|--|--|--|
| TERMINAL 4<br>Analog Outputs                     | TERMINAL 4 connects the analog output module to external devices. A single 0~4 to 20 mA (standard) or (optional) 0 to 10 V DC or dual 10–0–10 V DC is supported on the standard, Ethernet, or DeviceNET carrier board. |                                                                                                    |                  |                                            |                                                                                            |                                                                                                    |                                                                                                    |  |  |  |
| Pins 16 to 18                                    | 18                                                                                                    | Positive (+)                                                                                                    |                  |                                            | Positive for Analog Output 2 (ADV – Dual 10–0–10 V DC modules only).                       |                                                                                                    |                                                                                                    |  |  |  |
|                                                  | 17                                                                                                    | Negative (–)                                                                                                    |                  |                                            | Negative for Analog Output 1 and 2.                                                        |                                                                                                    |                                                                                                    |  |  |  |
|                                                  | 16                                                                                                    | Positive (+)                                                                                                    |                  |                                            | Positive for Analog Outpu                                                                  | ut 1.                                                                                                    |                                                                                                    |  |  |  |
| TERMINAL 5<br>Serial Outputs<br>Pins 19 up to 24 | TERM<br>The s<br>Modb                                                                                                    | TERMINAL 5 connects the serial output module to external devices.       Ethernet         The standard carrier board supports a single or dual RS-232 or RS-485 ASCII or       Modbus serial card connected thru an RJ-11 socket. |                  |                                            |                                                                                            |                                                                                                    |                                                                                                    |  |  |  |
|                                                  |                                                                                                    |                                                                                                    | Pin No.          |                                            | RS-232                                                                                     | RS-485                                                                                                    |                                                                                                    |  |  |  |
|                                                  |                                                                                                    |                                                                                                    | 19               | Reserve                                    | ed for future use                                                                          | Reserved for future use                                                                                                    |                                                                                                    |  |  |  |
|                                                  | -                                                                                                    |                                                                                                    | 20               | RXD. R                                     | eceived Serial                                                                             | B (Low)                                                                                                    | _                                                                                                    |  |  |  |
|                                                  |                                                                                                    |                                                                                                    | 21               | TXD. Tr                                    | ansmitted Serial                                                                           | A (High)                                                                                                    |                                                                                                    |  |  |  |
|                                                  |                                                                                                    |                                                                                                    | 22               | +5 VDC                                     | to power external converters                                                               | +5 VDC to power external conver                                                                                                    |                                                                                                    |  |  |  |
|                                                  |                                                                                                    |                                                                                                    | 23               | Isolated                                   | I Ground                                                                                   | Isolated Ground                                                                                                    | _                                                                                                    |  |  |  |
|                                                  | <b>Ethernet –</b> The Ethernet carrier board has the same analog output pins, with 10/100Base-T Ethernet (RJ-45 Socket).                                                                                               |                                                                                                    |                  |                                            |                                                                                            |                                                                                                    |                                                                                                    |  |  |  |
| TERMINAL 6<br>Relay<br>Outputs                   | TER<br>solid                                                                                                    | MINAL 6<br>state rela                                                                                                    | ি conr<br>ays (S | nects<br>SRs) to                           | electromechanical and<br>external applications.                                            | Depending on the plug-in relay boards                                                                                                    | number of relays, standard use up to 8 pins.                                                                                                    |  |  |  |
| Relay Module                                     | Orde<br>OI                                                                                                    | SP2<br>32 31 30<br>r Code SP2<br>R11 -<br>R12 9A                                                                                                    | SP4              | SP1<br>27 26<br>Options<br>91<br>100<br>9A | SP3<br>25<br>SP3<br>SP3<br>Order Code<br>SP3<br>OR32<br>OR34<br>SP3<br>OR34<br>SP3<br>OR34 | SP3     SP2     SP1       Image: SP3     SP2     SP1       Image: SP3     SP2     SP1       Image: SP3     SP3     SP3       Image: SP3     SP3     SP3       Image: SP3     SP3     SP3       Image: SP3     SP3     SP3       Image: SP3     SP3     SP3       Image: SP3     SP3     SP3       Image: SP3     SP3     SP3       Image: SP3     SP3     SP3 | SP4       SP3       SP2       SP1         Image: space state state |  |  |  |

#### Installation

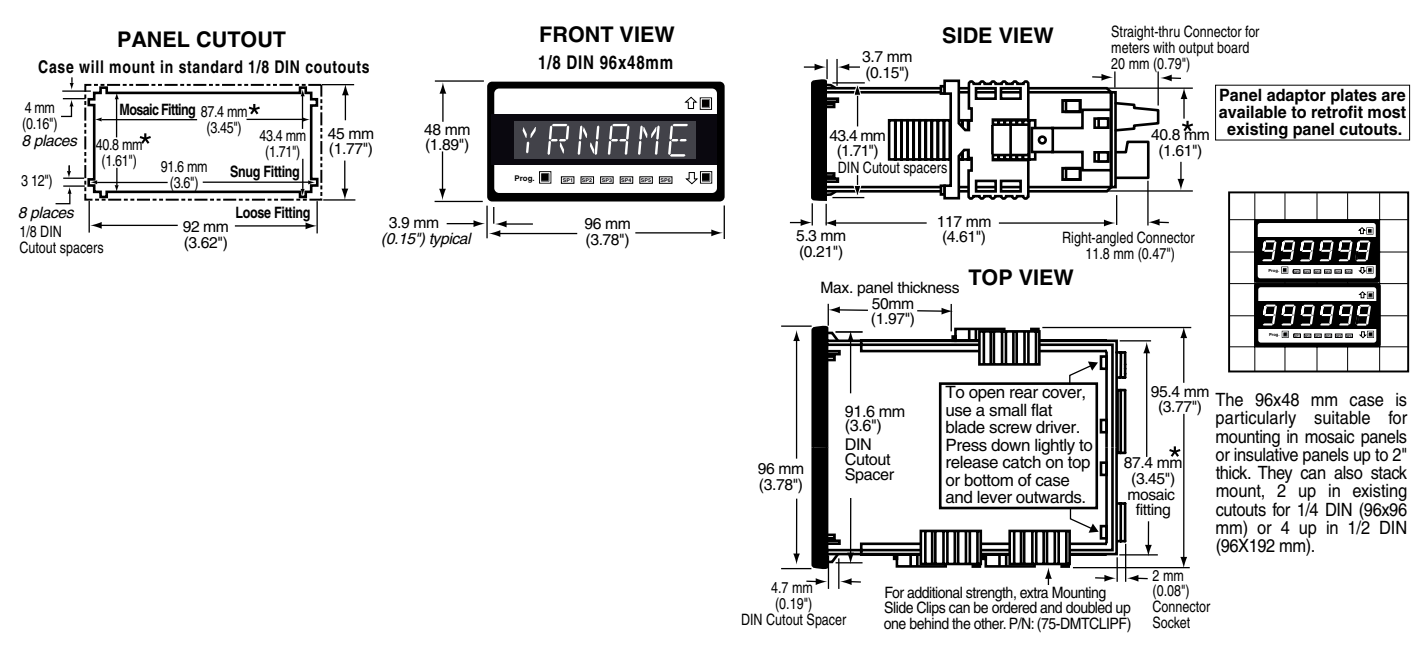

### Installation Procedure

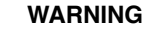

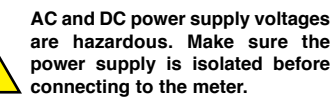

#### STEP A Prepare the Panel

1) Cut a hole in the panel to suit the panel cutout. See panel cutout sizes above.

#### STEP B Install the Meter

3)

- 1) Remove both mounting clips from the meter. 1
- Push the meter into the panel cutout from the front of the panel.
  - Attach both mounting clips to the meter from the rear of the panel and push them towards the front of the panel until the meter is firmly held.

#### STEP C Connect the Cables

- Connect all input and output signal cables to the connector pins (See Connector Pinouts for details).
- 2) Connect the power cables to the connector pins (See *Connector Pinouts* for details).

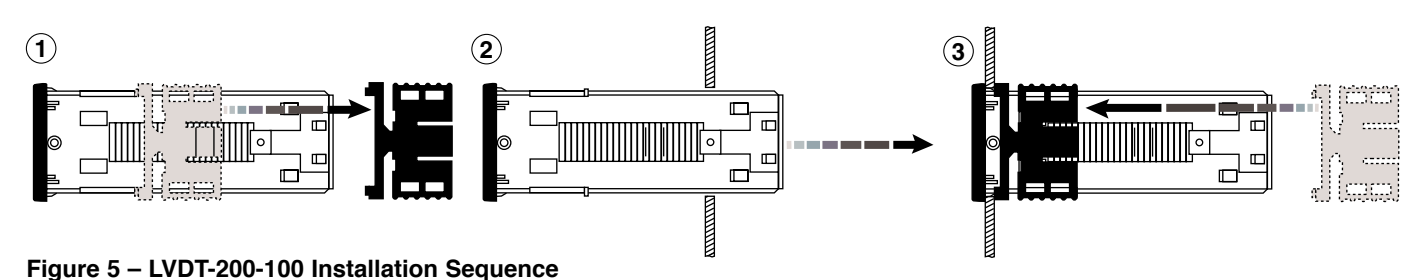

## Installation Guidelines

## Installation

1. Install and wire meter per local applicable codes/ regulations, the particular application, and good installation practices.

2. Install meter in a location that does not exceed the maximum operating temperature and that provides good air circulation.

3. Separate input/output leads from power lines to protect the meter from external noise. Input/output leads should be routed as far away as possible from contactors, control relays, transformers and other noisy components. Shielding cables for input/output leads is recommended with shield connection to earth ground near the meter preferred.

4. A circuit breaker or disconnect switch is required to disconnect power to the meter. The breaker/switch should be in close proximity to the meter and marked as the disconnecting device for the meter or meter circuit.

The circuit breaker or wall switch must be rated for the applied voltage (e.g., 120VAC or 240VAC) and current appropriate for the electrical application (e.g., 15A or 20A).

5. See Case Dimensions section for panel cutout information.

6. See Connector Pinouts section for wiring.

7. Use 28-12 AWG wiring, minimum 90°C (HH) temperature rating. Strip wire approximately 0.3 in. (7-8 mm).

8. Recommended torque on all terminal plug screws is 4.5 lb-in (0.51 N-m).

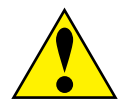

## **Application Examples**

LVDT sensors can be applied in almost all engineering applications covering civil, mechanical, petrochemical, power generation, production, aerospace, defense, and much more.

They can be used on production lines to automatically gauge products for quality control and product sorting.

In the power generation and petrochemical industries they can be used, for example, as servo position feedback on actuated equipment such as valves and dampers, or for measuring turbine casing expansion.

Submersible units can be used in marine and offshore mining applications, sensors that meet military environmental standards have been applied to defense and aerospace applications.

Following are applications that show the versatility of the LVDT-200 Series controller.

**SLOPE INDEXING** 

Note:

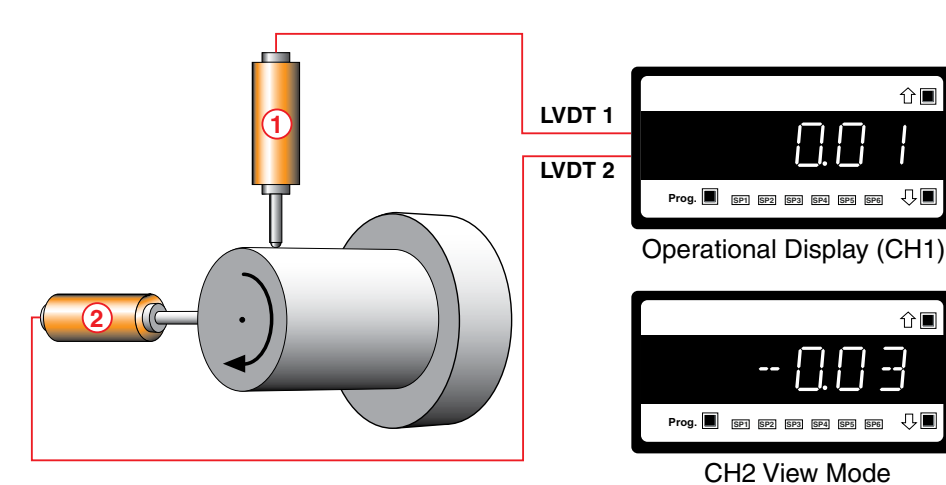

#### ALIGNMENT TOOL

Measured using two LVDT sensors at 90° LVDT 1 to CH1 = Shown on Display LVDT 2 to CH2 = Use View Mode to view CH2

#### LVE

Measured using two parallel LVDT sensors (1 - 2)

This is an advanced function and is configured in

LVDT 1 minus LVDT 2 = Displayed Result

Code 1 of the main programming mode.

## 

#### THICKNESS MONITORING

Measured using two opposed LVDT sensors (1 + 2)

LVDT 1 plus LVDT 2 = Displayed Result

#### Note:

This is an advanced function and is configured in Code 1 of the main programming mode.

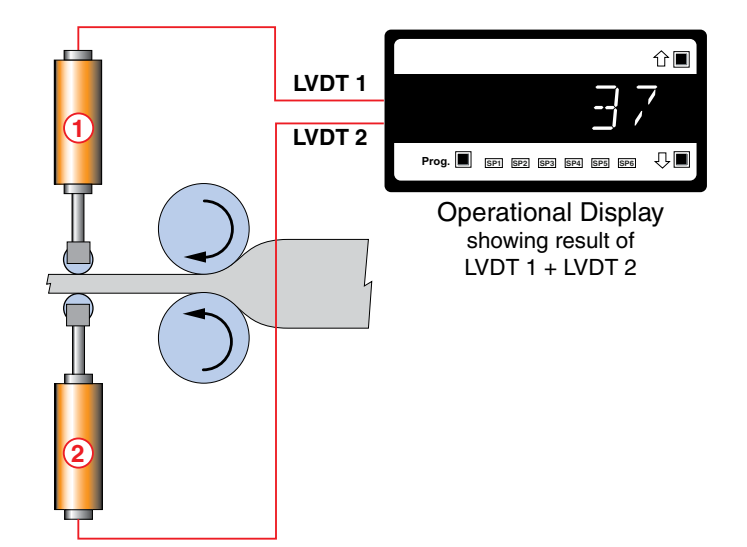

| CH 1   | CH 2   |
|--------|--------|
|        |        |
| CH 1   | CH 2   |
|        |        |
| A_OUT1 | A_OUT2 |
|        |        |
|        |        |
|        |        |
|        |        |
|        |        |
|        |        |

## Setpoints

|      | Source | Value | Activation |
|------|--------|-------|------------|
| SP1: |        |       |            |
| SP2: |        |       |            |
| SP3: |        |       |            |
| SP4: |        |       |            |

#### WARRANTY

WAHHANTY Texmate warrants that its products are free from defects in material and workmanship under normal use and service for a period of one year from date of shipment. Texmate's obligations under this warranty are limited to replacement or repair, at its option, at its factory, of any of the products which shall, within the applicable period after shipment, be returned to Texmate's facility, transportation charges pre-paid, and which are, after examination, disclosed to the satisfaction of Texmate to be thus defective. The warranty shall not apply to any equipment which shall have been repaired or altered, except by Texmate, or which shall have been subjected to misuse, negligence, or accident. In no case shall Texmate's liability exceed the original purchase price. The aforementioned provisions do not extend the original warranty period of any product which has been either repaired or replaced by Texmate.

#### USER'S RESPONSIBILITY

USER'S RESPONSIBILITY We are pleased to offer suggestions on the use of our various products either by way of printed matter or through direct contact with our sales/application engineering staff. However, since we have no control over the use of our products once they are shipped, NO WARRANTY WHETHER OF MERCHANTABILITY, FITNESS FOR PURPOSE, OR OTHERWISE is made beyond the repair, replacement, or refund of purchase price at the sole discretion of Texmate. Users shall determine the suitability of the product for the intended application before using, and the users assume all risk and liability whatsoever in connection therewith, regardless of any of our suggestions or statements as to application or construction. In no event shall Texmate's liability, in law or otherwise, be in excess of the purchase price of the product.

Texmate cannot assume responsibility for any circuitry described. No circuit patent or software licenses are implied. Texmate reserves the right to change circuitry, operating software, specifications, and prices without notice at any time.

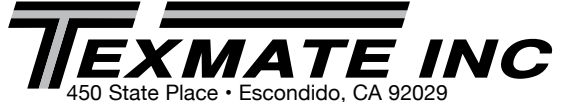

Tel: 1-760-598-9899 • USA 1-800-839-6283 • 1-800-TEXMATE Fax: 1-760-598-9828 · Email: orders@texmate.com · Web: www.texmate.com

#### For product details visit www.texmate.com Local Distributor Address